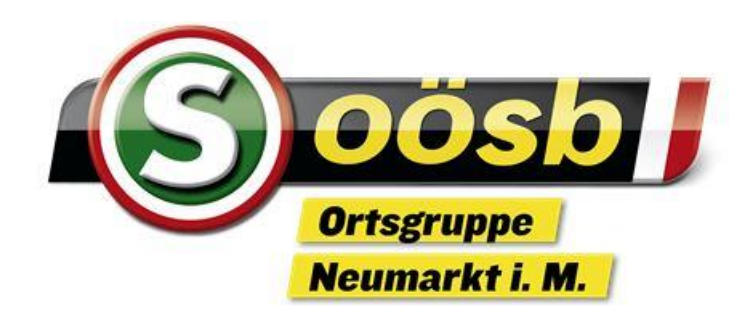

# ID Austria Grundlagen

# Herzlich Willkommen

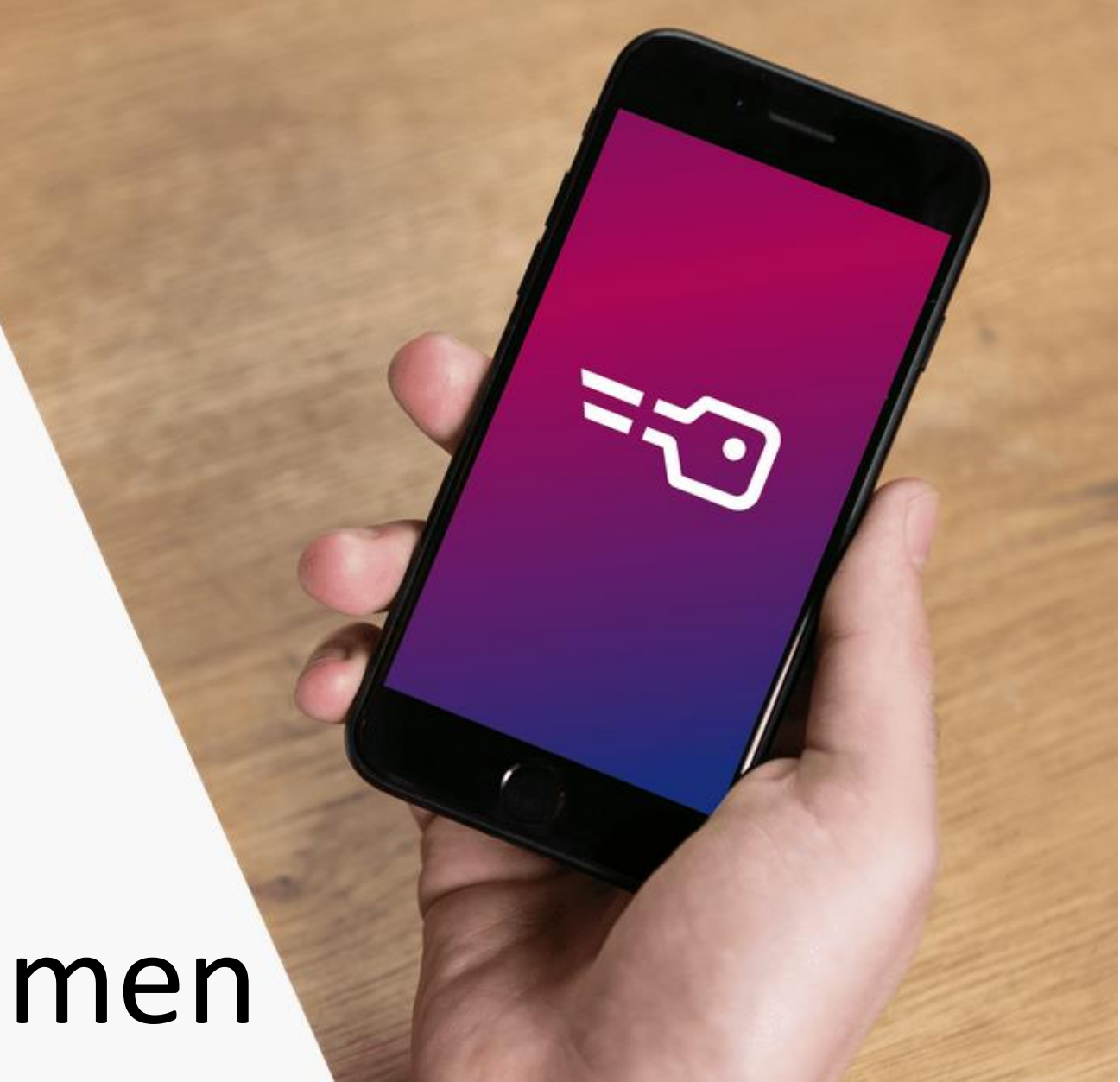

### ID Austria / Elektronische Identität

#### $\rightarrow$ Was ist das?

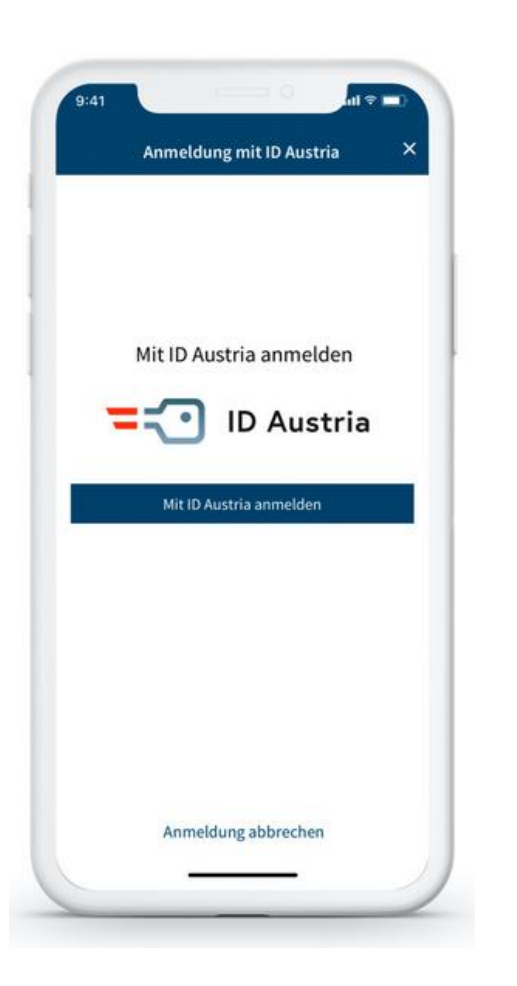

- →Persönliche, Rechtsgültige digitale Unterschrift im Internet
- →Ist der eigenen händischen Unterschrift gleichgestellt
- →Die App (Handy!) "Digitales Amt" ist der digitale Ausweis im Netz
- $\rightarrow$ Eintrittskarte in eine sichere digitale Welt
- →Höchste Datensicherheit mit Zugang zu digitalen Services von Verwaltung und Wirtschaft
- →ID Austria ist die Weiterentwicklung der Handy-Signatur und hat diese mit 5.12.2023 abgelöst
- →Nach behördlicher Aktivierung 5 Jahre gültig, dann verlängern
- →Ist EU-weit nutzbar
- $\rightarrow$ Ist kostenlos

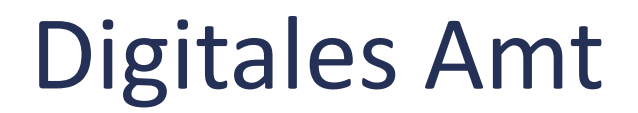

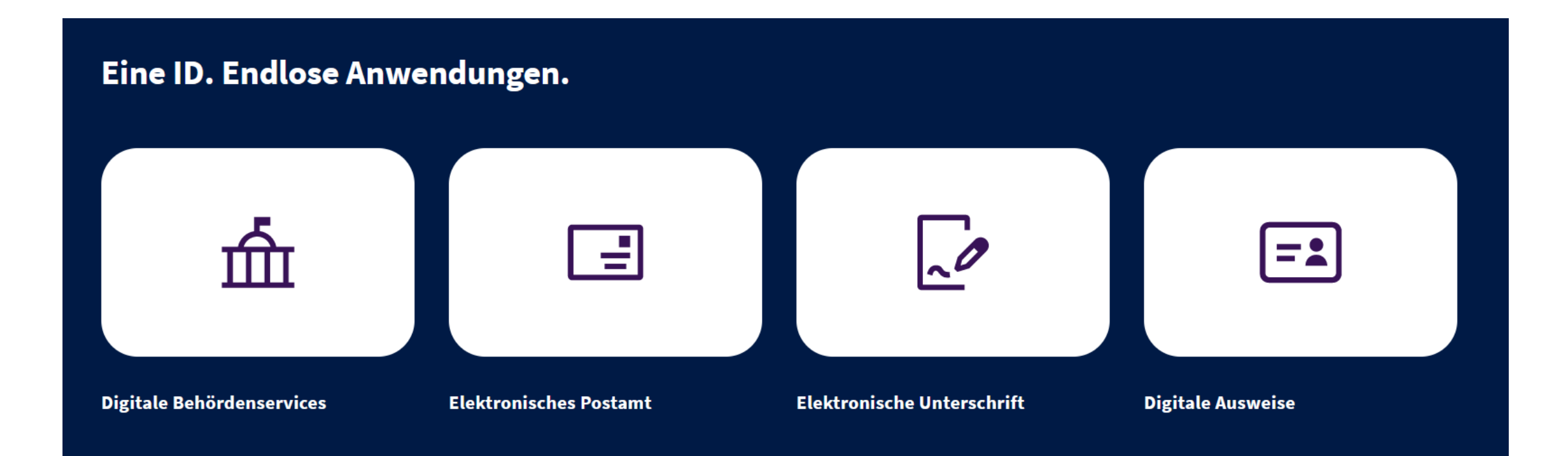

#### Digitales Amt – 2 Wege zum Amt

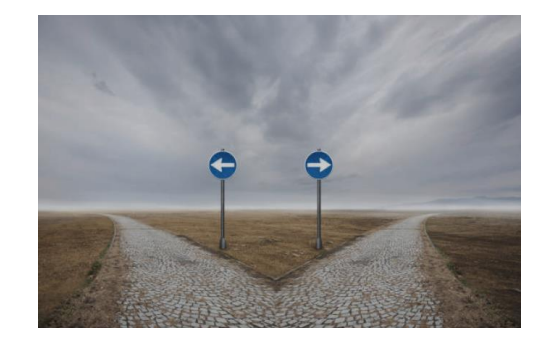

## DESKTOP

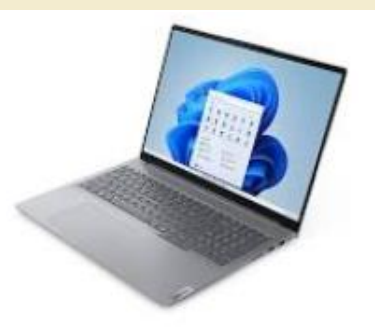

## HANDY - APP

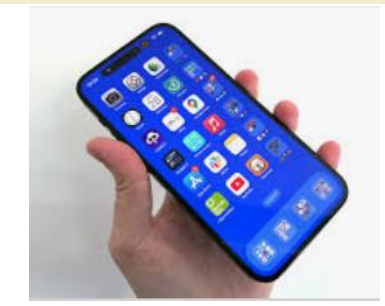

#### Digitales Amt – 2 Wege zum Amt

hier sind auch weitere Services aufgelistet

DESKTOP

# HANDY - APP

oesterreich.gv.at

https://www.oesterreich.gv.at/

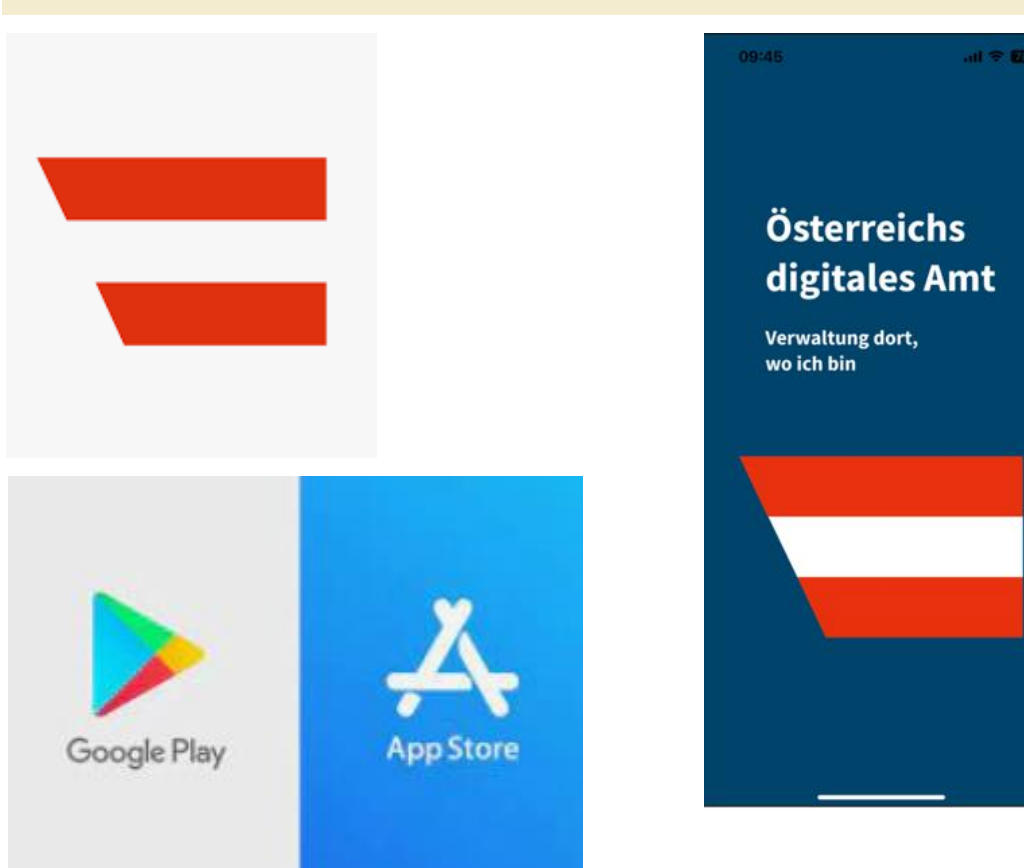

## ID Austria - Überblick

 $\rightarrow$  Wofür benötige ich das?

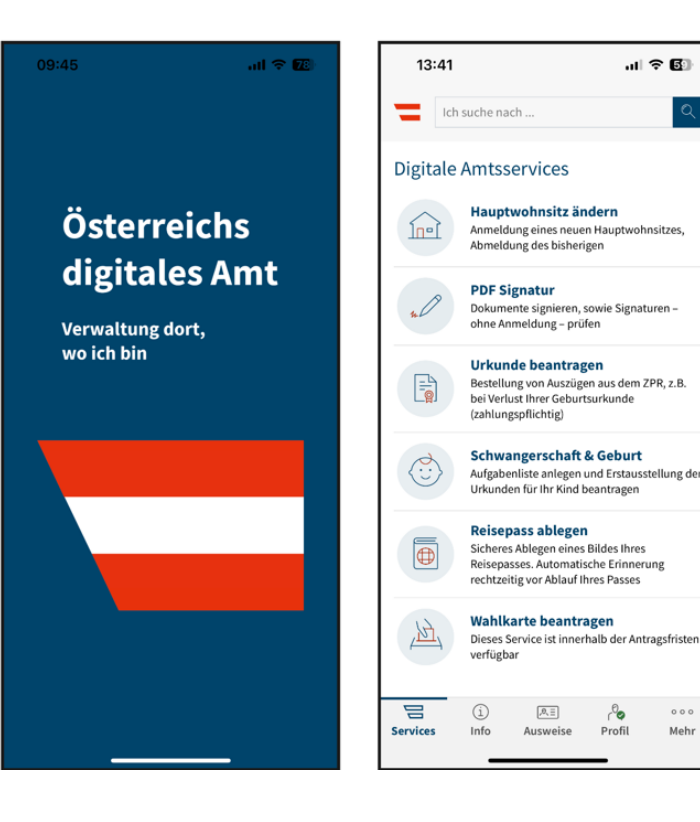

#### DIGITALE AMTSSERVICES

- →Hauptwohnsitz ändern
- $\rightarrow$ Dokumente unterschreiben am Smartphone im Digitalen Amt am PC mit A-Trust (https://www.a-trust.at/pdfsign)
- →Anträge, Formulare, Auskünfte
- $\rightarrow$ Wahlkarte beantragen
- →Aktuelle Volksbegehren

 $\rightarrow \dots$ 

000

Mehr

 $\rightarrow$ Digitale Post – "Mein Postkorb"

#### **ID** Austria

→ Wofür benötige ich das?

💳 finanzonline.at

#### **FINANZONLINE**

→Abrufbar unter <a href="https://finanzonline.bmf.gv.at/">https://finanzonline.bmf.gv.at/</a>

→Dienste des Finanzamtes können online in Anspruch genommen werden

→Steuererklärungen bzw. Arbeitnehmerveranlagung

 $\rightarrow$ Zustelldaten FinanzOnline aktualisieren

→Benachrichtigungen des Finanzamtes einsehen

 $\rightarrow \dots$ 

#### **ID** Austria

→ Wofür benötige ich das?

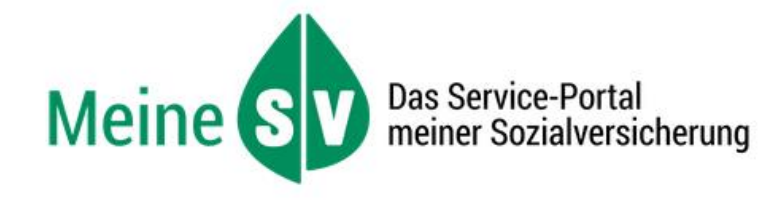

#### SOZIALVERSICHERUNG

- →Abrufbar unter <a href="https://www.meinesv.at/">https://www.meinesv.at/</a>
- →Online-Serviceportal der österr. Sozialversicherung (ÖGK, AUVA, PV)
- →Einreichen Rechnungen (Wahlarzt)
- →Antrag auf Rezeptgebührenbefreiung
- $\rightarrow$ Abrufen von e-Rezepten
- →Datenauszug zu Versicherungszeiten
- $\rightarrow$  Brustkrebsfrüherkennungsprogramm
- $\rightarrow$ Arztkontakte anzeigen
- $\rightarrow$ Leistungsinformation

 $\rightarrow \dots$ 

#### **ID** Austria

→ Wofür benötige ich das?

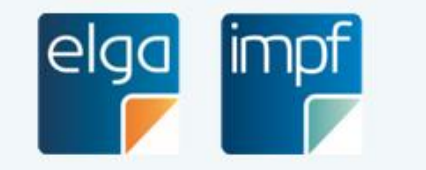

ELGA-Portal (ELGA-Funktionen und e-Impfpass)

ELGA (Elektronische Gesundheits Akte)

→Abrufbar unter <a href="https://secure.gesundheit.gv.at/">https://secure.gesundheit.gv.at/</a>

→Elektronische Vernetzung von Patienten-Informationen

→Abrufbare Informationen: Befunde, Medikamente, Impfpass

→Einsicht in Zugriffsprotokoll

→Abmeldung vom ELGA-System. . .

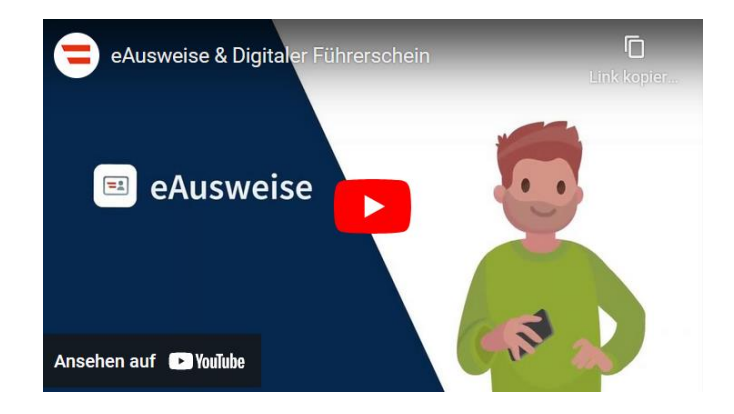

#### **Digitales Amt - eAusweis**

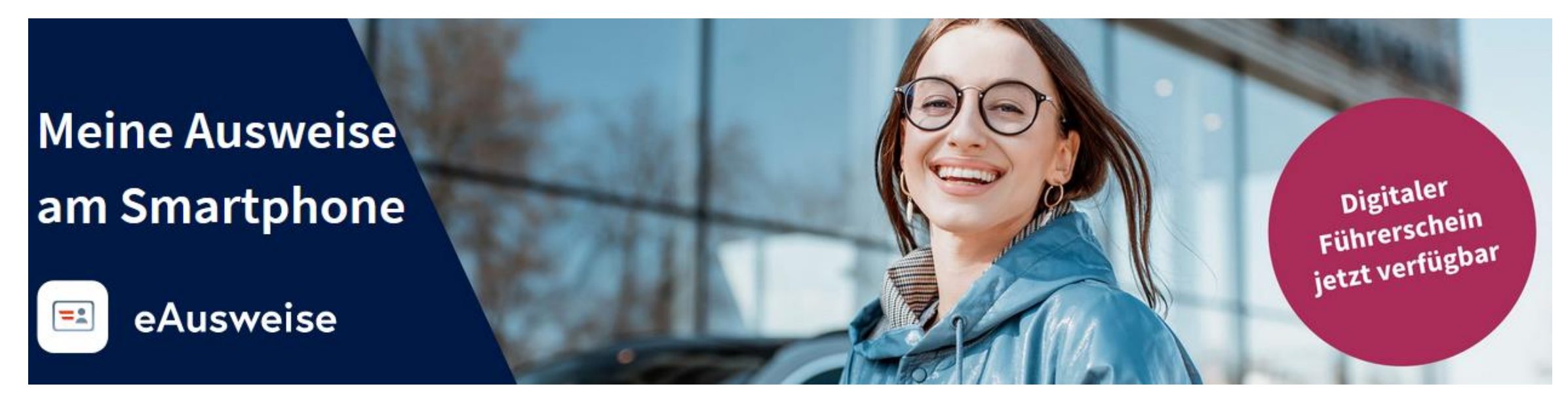

#### **Digitales Amt - eAusweis**

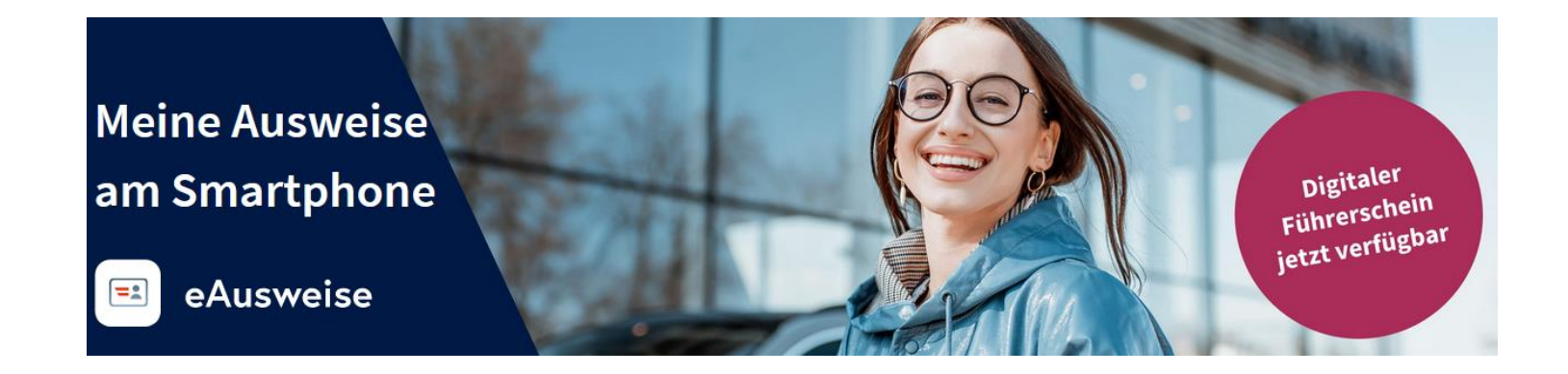

> Voraussetzung ist, dass du bereits einen Scheckkarten-Führerschein besitzt

Für das Jahr 2024 ist auch der **Zulassungsschein** und der **Personalausweis** für "eAusweise" vorgesehen

#### Umstieg von Handy-Signatur auf ID Austria

- → Ist das "Digitale Amt" bereits installiert und erfolgte bereits eine behördliche Registrierung, so besteht kein Handlungsbedarf.
- → Nutzer können mit <u>bestehender Handy-Signatur</u> in der App "Digitales Amt" auf die ID Austria **Basisfunktion** umsteigen.
- → Behördlich registrierte Nutzer können auf die Vollfunktion der ID Austria umsteigen.
- → Für nicht behördlich registrierte Nutzer ist ein Behördengang notwendig.
- → Zu Behörden zählen Bezirkshauptmannschaften, Gemeinde, Finanzamt

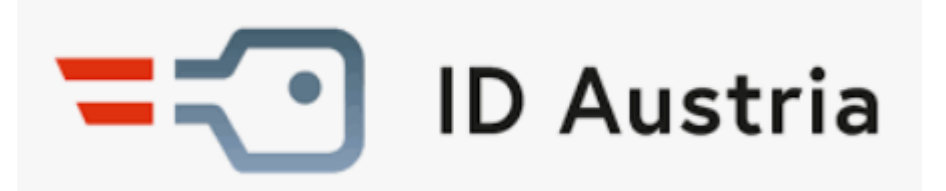

#### Voraussetzungen für ID Austria

- → Aktuelle Version der App "Digitales Amt" kostenlos aus dem App/Play-Store
- → Smartphone mit <u>aktivierter</u> Fingerabdruck Funktion (zB. Touch ID) bzw. Gesichts-/Iriserkennung (zB. Face ID)
- → IOS Vers. 14 oder höher, Android für Fingerabdruck Vers. 8 oder höher, für Gesichtserkennung Vers. 10 oder höher
- → Internetfähiges Zweitgerät (zB. Computer, Laptop oder Tablet) für die Erstanmeldung
- → Behördlich bestätigte Identität

### ID Austria / Registrierung

 $\rightarrow$  Wie komme ich dazu?

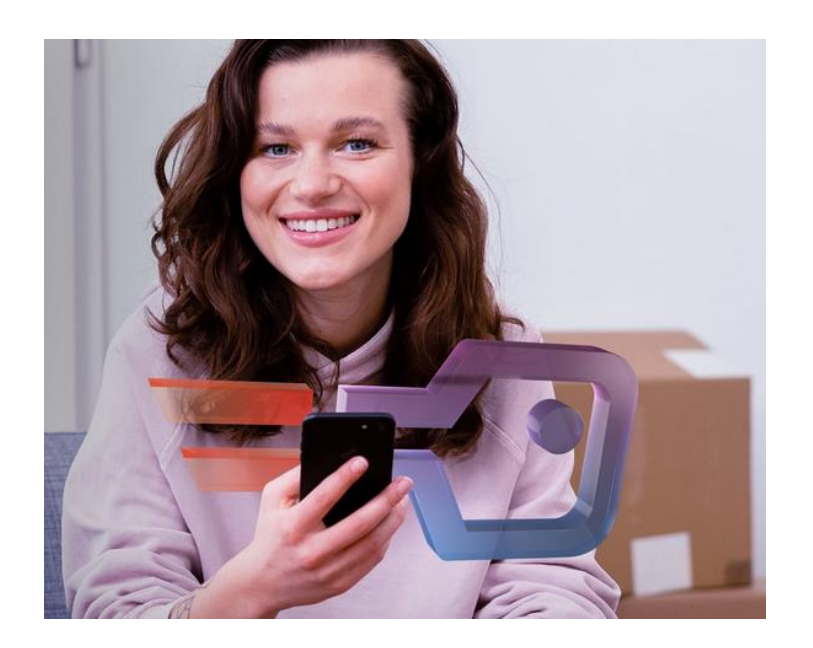

Bezirkshauptmannschaft Freistadt oder Gemeindeamt Neumarkt

→Persönlicher Besuch der Behörde

 →Amtlicher Lichtbildausweis (zB. Reisepass, Personalausweis, Führerschein)

→Aktuelles Passfoto (nicht älter als 6 Monate)

→Das eigene Smartphone
Überprüfe Version,
Fingerprint/Gesichtserkennung

→Falls "Digitales Amt" am Handy installiert, Gemeinde möchte dass dies vorher entfernt ist

#### Möchtest du die ID-Austria verwenden ?

→ Ist jemand dabei, der die Registrierung nicht machen möchte ?

→ Registrierung Gemeinde Neumarkt nur für eigene Gemeindebürger

→ Schulungsunterlagen

https://neumarkt-im-muehlkreis.ooesb.at/mehr/edv/edv-digitales-herbst-2023

#### ID-Austria – Nächste Schritte

→Wir haben einen Gruppentermin am Gemeindeamt Neumarkt und es erfolgt die behördliche Registrierung

→Nach der Registrierung - persönliche Einzeltermine unter meiner Anleitung

- wir öffnen auf einem Zweitgerät die Web-Seite für die Fertigstellung der Registrierung
- wir benötigen dein Mobiltelefon und den ID Austria Ausdruck, den du bei der Registrierung von der Behöre erhalten hast
- notiere dir deinen **Benutzernamen** und das **Signatur-Passwort** und verwahre es zu Hause an einem sicheren Ort

→Anschließend öffnen wir die App "Digitales Amt" sowie eAusweis und schließen die Anmeldung zur ID Austria ab

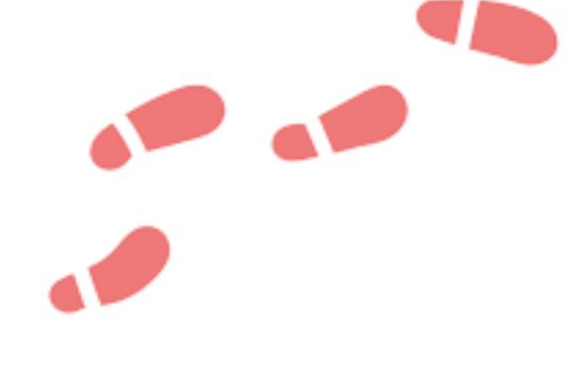

#### ID-Austria – Nächste Schritte

→Persönliche Einzeltermine nach Registrierung beim Reisinger

- Dienstag 30. Jänner, Vormittags

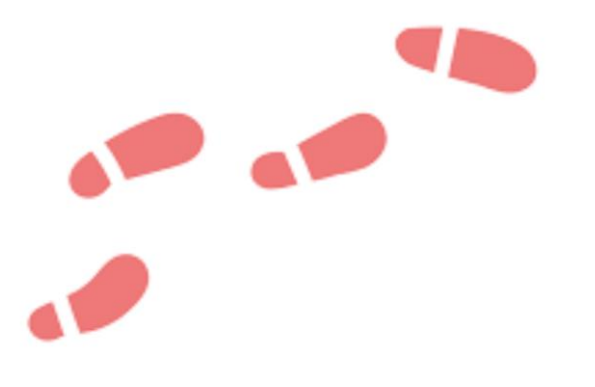

- Dienstag 30. Jänner, Nachmittags ab 14 Uhr

 $\rightarrow$ 6.2.2024 – ID Austria – Digitales Amt  $\rightarrow$  Übungen

Gemeinsam lernen wir Schritt für Schritt praktische Beispiele, bitte Laptop (falls möglich) und Handy mitnehmen

→Dienstag 6.2.2024 → aufgrund der Gruppengröße 2 Termine

- 9 Uhr
- 14 Uhr

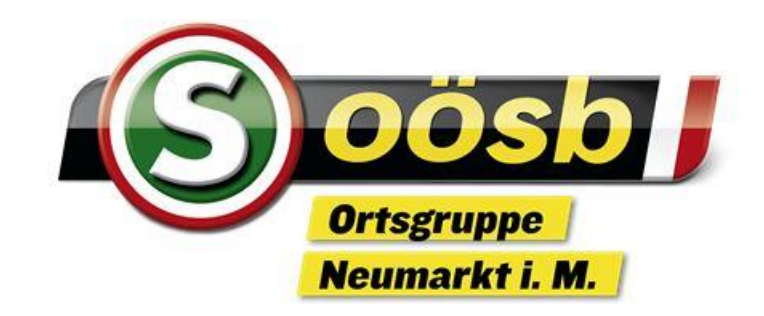

# VIELEN DANK FÜR DIE AUFMERKSAMKEIT